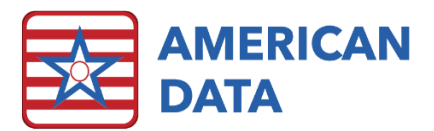

# WI Medicaid OBRA PDPM Analyzer Access Buttons

### WI Medicaid OBRA PDPM Analyzer Access Buttons

In the 10.1.4.0 update and the 9.1.4 update, American Data included the ability to calculate the OBRA PDPM HIPPS Codes. Along with this MDS programming, we created the OBRA PDPM Analyzer tool. This tool can be used to report OBRA PDPM HIPPS Codes, associated days and rates. Access buttons were included in the OBRA PDPM HIPPS Code topic and should be copied/pasted to access screens.

#### Financial Access Screens that should have the OBRA PDPM Analyzer

- Main Financial Access Screen
- Medicaid Billing Screen
- Medicaid MCO Billing Screen
- Hospice Medicaid Billing Screen

#### Clinical Access Screens that should have the OBRA PDPM Analyzer

• MDS Coordinator Access Screen

## To Copy/Paste the OBRA PDPM HIPPS Code Analyzer Access Buttons

- 1. Click the **Toolbar** tab.
- 2. On the Toolbar click the **Setup** icon.
- 3. Click the MDS tab.
- 4. Double-click the topic called OBRA PDPM HIPPS Code.
- 5. Scroll all the way to the right in this topic and down a bit until you see Access Buttons (column HL row BB).
- 6. Right-click on the OBRA PDPM Analyzer access button.
- 7. Choose Copy.
- 8. Navigate to one of the topics listed above. (For example, the Financial Access tab.)
- 9. **Double-click** the topic that you would like to paste the button in. (For example, the Main Financial access screen.)
- 10. **Right-click** in a location that you want the OBRA PDPM Analyzer access button. (For example, under the PPS PDPM Analyzer button.)
- 11. Choose **Paste**.
- 12. Repeat these steps for all Access Screens listed above.